# Aprovação de pedidos para cliente bloqueado e com limite de crédito excedido

Melhoria Versão: 2.24.0

1.0 Objetivo
 2.0 Configurando as Permissões
 3.0 Como será apresentado no aplicativo

# Produto: maxPedido

Esse fluxo está contemplado a partir da versão 2.24.0 Outros ERP's, ou seja, não se aplica a clientes Winthor.

# 1.0 Objetivo

1.1 Esse fluxo tem como objetivo enviar para aprovação pedidos feitos para clientes bloqueados e clientes com limite de crédito excedido, assim esses Pedidos serão enviados para o maxGestão para aprovação ou não do supervisor.

# 2.0 Configurando as Permissões

2.1 Acesse a Central de Configurações do maxPedido, no menu **Cadastros** clique em **Perfil de** usuários, depois em **permissões** e no quadro de **acesso a rotinas** expanda a aba **Clientes**, após clique em **Carteira de clientes/confecção de pedidos** e busque pelas opções abaixo.

- Se selecionado a opção "Solicitar aprovação para pedidos com cliente bloqueado" vai permitir que o vendedor possa realizar pedidos para cliente bloqueado, gerando uma solicitação de aprovação no maxGestão".
- Da mesma forma se selecionado a opção "Solicitar aprovação para pedidos com limite de crédito excedido" irá permitir que o vendedor possa realizar pedidos para cliente com limite de crédito excedido, também gerando uma solicitação de aprovação no maxGestão".

| Configuraçãos —                                                       | Cliente: Uoudrier                                                                            |                                                  |          | Ambierte:<br>Versilo:                  |                        | @G |
|-----------------------------------------------------------------------|----------------------------------------------------------------------------------------------|--------------------------------------------------|----------|----------------------------------------|------------------------|----|
|                                                                       | Permissões de perfil                                                                         | 🔬 - Cadastros - Partil da Usuários - Parmisadas  | de perfi |                                        |                        |    |
| C Cadastros                                                           | @ Perfil de Usuério                                                                          |                                                  |          |                                        |                        |    |
| 20 Perfil de usuários                                                 | Descripto '<br>TESTE                                                                         |                                                  |          |                                        | E perfi administrador? |    |
| <ul> <li>Jornada de trabalho</li> <li>Horários de trabalho</li> </ul> | Permissões                                                                                   | Acessos Parámetros                               |          |                                        |                        |    |
| Contugenda de campos     Periodos                                     |                                                                                              | Acesso à rotines                                 |          | Acesso à dados                         |                        |    |
| Inteligência de<br>Negócio                                            | Ciertas 0                                                                                    | _                                                |          | Pesquise.                              |                        |    |
| ,0 Consultan                                                          |                                                                                              | e clastra instancio de particios 🌘               |          |                                        |                        |    |
| Configurações                                                         |                                                                                              | sto biteloo 🔒                                    |          | > Pranos de Pagamento                  |                        |    |
| Extres     Peteratorias                                               | Habitar visualização de estoque     Solicitar aprovação para podições com cliente bioqueado. |                                                  |          | Congos de contença      Tipos de venda |                        |    |
|                                                                       |                                                                                              |                                                  |          | > 🛄 Filiais (venda) 👩                  |                        |    |
|                                                                       | > 🗹 Solicitar apr                                                                            | ovação para pedidos com límite de crédito excedi | so. 😐    | > 🗌 Filiais (estoque) 🌘                |                        |    |

### Voltar

## 3.0 Como será apresentado no aplicativo

3.1 Em caso de cliente bloqueado, ao salvar um pedido, se a permissão "Solicitar aprovação para pedidos com cliente bloqueado" estiver habilitada, aparecer uma tela de dialogo informando que o pedido será enviado para a provação, com as opções SIM e NÃO.

- Se a ação executada for NÃO o aplicativo irá retornar a confecção do pedido.
- Se a ação executada for SIM será realizado o envio do pedido para aprovação.

## Artigos Relacionados

- Layout de integraçãoAutorização/ Aprovação de
- Pedidos no maxPedidoComo trabalhar com desconto
- escalonado no maxPedido
  Como cadastrar e trabalhar com campanha de brindes
- maxPedido?Como habilitar e configurar o
- pré pedido no maxPedido?

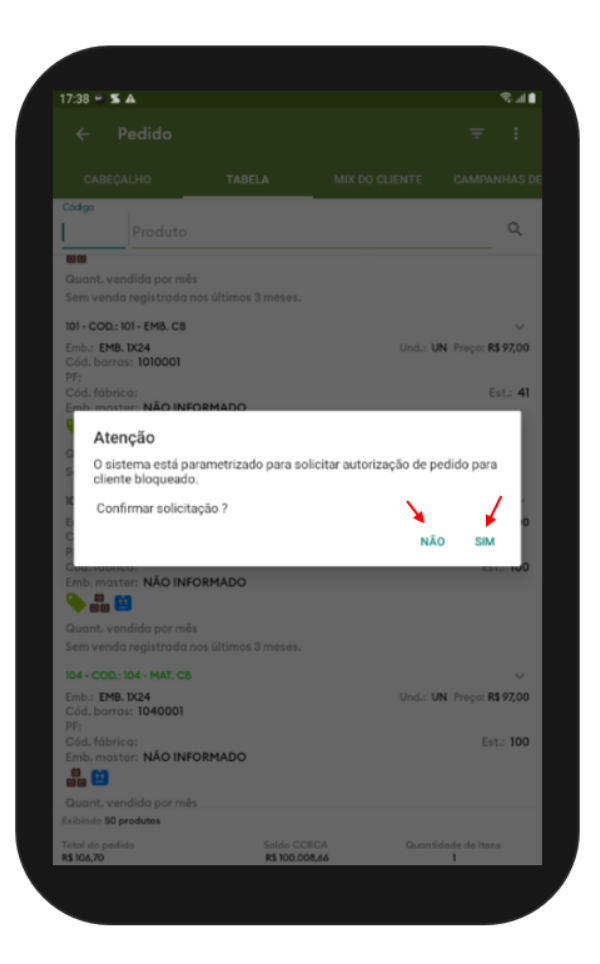

#### Voltar

3.2 Em caso de cliente com limite de crédito excedido, ao salvar um pedido, se a permissão "Solicitar aprovação para pedidos com limite de crédito excedido" estiver habilitada, aparecer uma tela de dialogo informando que o pedido será enviado para a provação, com as opções SIM e NÃO.

- Se a ação executada for NÃO retornar a confecção do pedido.
- Se a ação executada for SIM realizar o envio do pedido para aprovação.

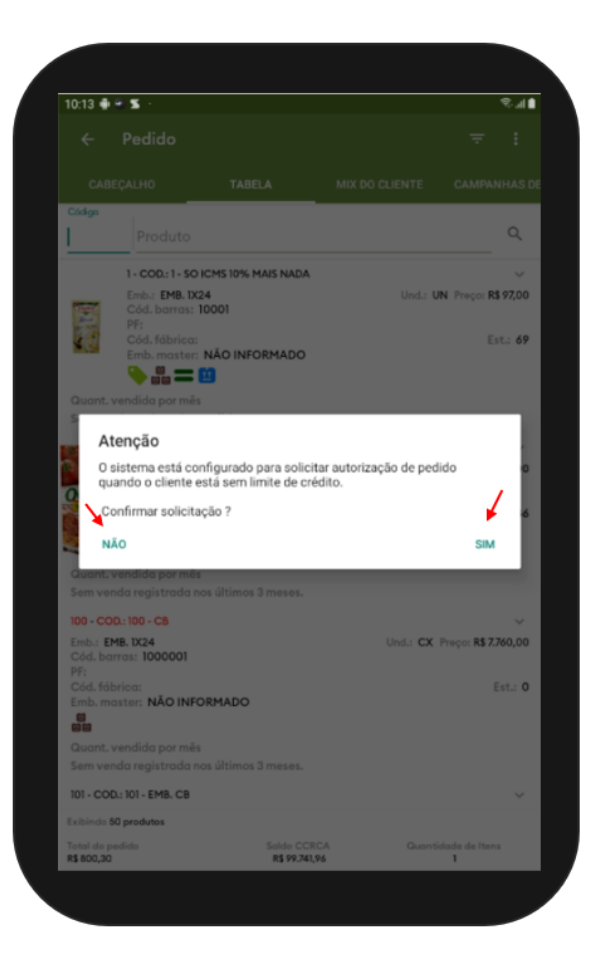

#### Voltar

## Revisado pelos Analistas Rafael Rodrigues e Thiago Oliveira

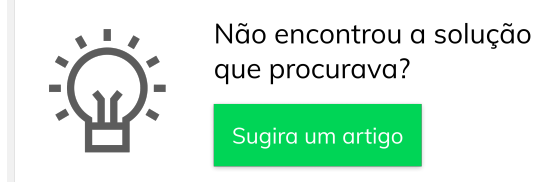

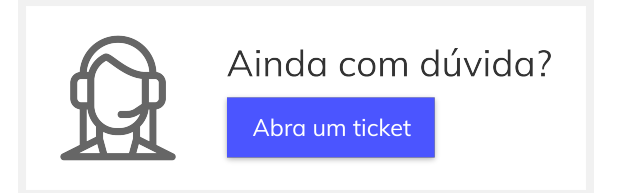